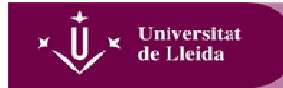

Procediment per canviar el PIN de la targeta UdL

Tot seguit simulem el procediment de canvi de PIN de la targeta UdL en un entorn Windows7 (altres entorns poden tenir una aparença diferent).

Si voleu canviar el PIN rebut, heu de seguir els següents passos:

1) Inseriu la targeta en el vostre lector de targetes (i espereu a que el llum indicador d'activitat deixi de fer pampallugues).

2) Feu clic al botó "Mostrar icones ocultes"...

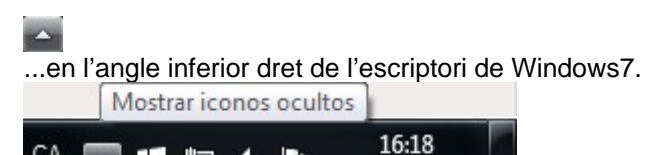

口 🗣 🏲

09/02/2016

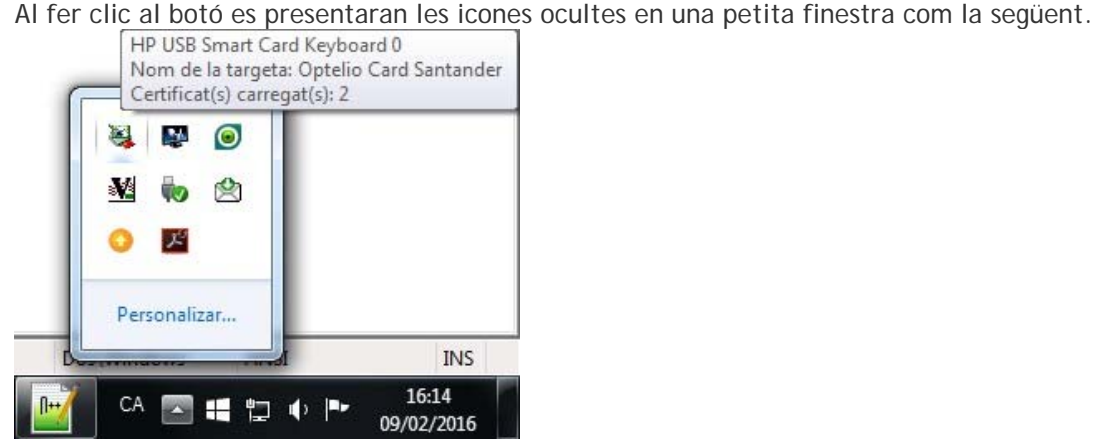

3) Feu 2 clics a la icona...

CA

.

...amb la qual cosa es mostrarà la següent finestra.

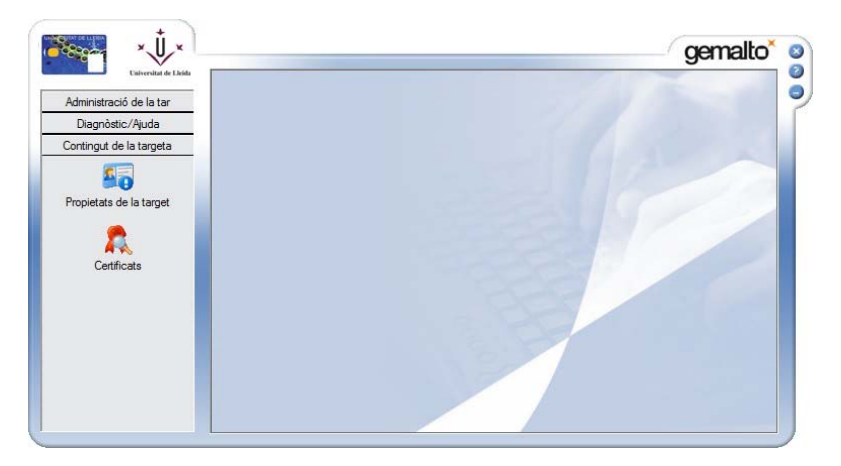

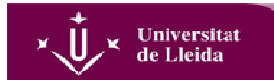

4) Feu clic a la pestanya "Administració de la targeta", i la finestra prendrà aquest altre aspecte:

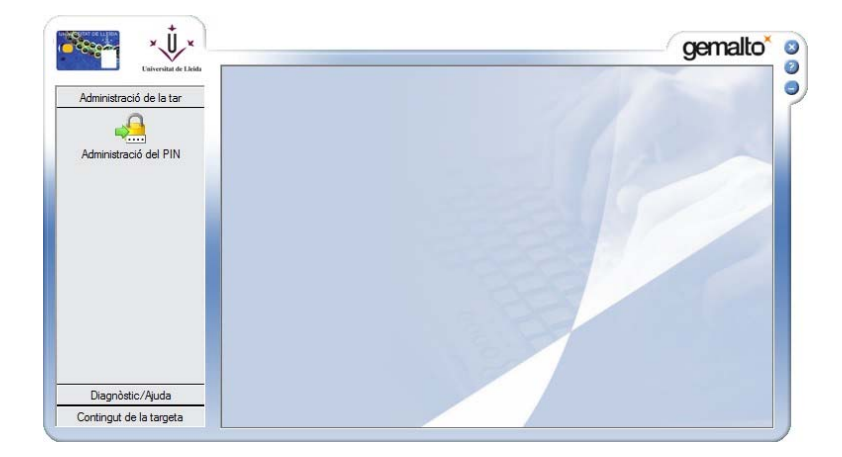

5) Feu clic al botó...

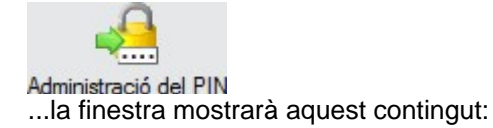

| Administració d       | el PIN                                                  |
|-----------------------|---------------------------------------------------------|
|                       | Seleccioneu un dels lectors de targeta intel·ligent ins |
| Administració del PIN | HP USB Smart Card Keyboard 0                            |
|                       | - Seleccioneu l'acció que voleu realitzar en            |
|                       | GemP15-1                                                |
| Diagnòstic/Ajuda      |                                                         |
|                       | Conditional Name                                        |

6) Feu clic a l'opció "Canvi de PIN" i clic al botó "Següent>>", i es mostrarà aquest nou contingut en la finestra:

|                         | versitat<br>.leida                              |                                                                             |                      |
|-------------------------|-------------------------------------------------|-----------------------------------------------------------------------------|----------------------|
| Contingut de la targeta | Agende Treat-<br>Const                          |                                                                             | gemalto <sup>*</sup> |
| Administració de la tar | C3PO USB SMARTCARD READER 0 Secció del PIN User | Regles directives del PIN                                                   |                      |
|                         | PIN antic:                                      | Ha de ser almenys de 4 caràcters<br>Ha de ser menor o igual que 8 caràcters | ÷                    |
|                         | Confirmeu el PIN nou:                           |                                                                             |                      |
| Diagnòstic/Ajuda        | Canvi de PIN                                    |                                                                             | << Anterior          |

- 6.1) En la casella "PIN antic" informeu del vostre PIN.
- 6.2) En les caselles "PIN nou" i "Confirmeu el PIN nou" informeu del vostre nou PIN.
- 6.3) Feu clic al botó...

Canvi de PIN

Amb la qual cosa es mostrarà el següent missatge:

|                                                    | ganda 15021 -<br>Conson                                                                                                    | gemalto     | 6 |
|----------------------------------------------------|----------------------------------------------------------------------------------------------------|-------------|---|
| Contingut de la targeta<br>Administració de la tar | Administració del PIN C3PO USB SMARTCARD READER 0 Secció del PIN User Administració del PIN PIN antic: PIN nou: Confirmeu el PIN hou: Confirmeu el PIN hou | × ~         |   |
| Diagnòstic/Ajuda                                   | I                                                                                                    | << Anterior |   |